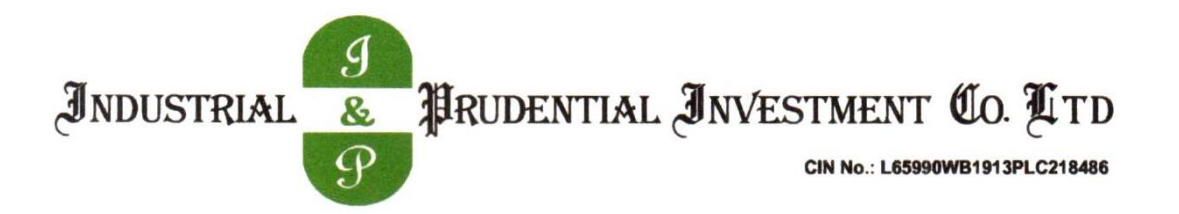

# NOTICE

NOTICE is hereby given that the 107<sup>th</sup> Annual General Meeting ("AGM") of Industrial and Prudential Investment Company Limited will be held on Thursday, 24<sup>th</sup> August 2023 at 3.00 p.m. (IST) through Video Conference ("VC") / Other Audio-Visual Means ("OAVM") ("hereinafter referred to as "electronic mode") to transact the following business:

# **ORDINARY BUSINESS:**

1. To receive, consider and adopt:

(a) the audited Standalone Financial Statements of the Company for the financial year ended March 31, 2023, together with the Reports of the Board of Directors and the Auditors thereon; and

(b) the audited Consolidated Financial Statements of the Company for the financial year ended March 31, 2023 together with the Reports of the Auditors thereon.

2. To declare dividend.

3. To appoint a Director in place of Mr. Varun Swarup (DIN 02435858), who retires by rotation, and being eligible, offers himself for re-appointment.

For and on behalf of the Board of Directors Industrial And Prudential Investment Company Limited

> Shilpishree Choudhary Company Secretary

Registered Office: 8/1/B, Diamond Harbour Road, Kolkata- 700027 CIN: L65990WB1913PLC218486 Email: contact@industrialprudential.com Website: www.industrialprudential.com

Date: 18<sup>th</sup> May, 2023 Place: Kolkata

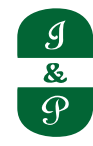

# NOTES

- Pursuant to General Circular Nos.14/2020 dated 8th April 2020, No. 17/2020 dated 13th April 2020, No. 20/2020 dated 5th May 2020, No. 02/2021 dated 13th January 2021, No. 21/2021 dated 14th December 2021 and No. 10/2022 dated 28th December 2022 respectively (collectively referred to as "MCA Circulars") issued by the Ministry of Corporate Affairs ("MCA") and in compliance with the provisions of Listing Regulations, 2015 the 107<sup>th</sup> Annual General Meeting ("AGM") of the Company is being held through VC / OAVM which does not require physical presence of members at a common venue. The proceedings of the AGM will be deemed to be conducted at the Registered Office of the Company which shall be the deemed Venue of the AGM.
- 2. The relevant details as required under the SEBI (Listing Obligations and Disclosure Requirements) Regulation, 2015 (LODR) of person seeking appointment as a Director under Item No. 3 is also annexed.
- 3. Since this AGM is being held pursuant to the MCA Circulars through VC/OAVM, physical attendance of Members has been dispensed with. The facility for appointment of proxies by the Members will not be available for the Annual General Meeting and hence the Proxy Form and Attendance Slip are not annexed to the Notice.
- 4. Institutional/Corporate Shareholders (i.e. other than individuals/HUF, NRI, etc) are required to send a scanned copy (PDF/ JPEG Format) of its Board Resolution or governing body Resolution/Authorisation etc., authorising its representative to attend the Annual General Meeting through VC/OAVM on its behalf and to vote through remote e-voting. The said Resolution/Authorization shall be sent to the Scrutinizer by email, through their registered email address with copies marked to the Company at <u>contact@ industrialprudential.com</u> and to its Registrar & Share Transfer Agent RTA at <u>rnt.helpdesk@linkintime.co.in</u>
- 5. The attendance of the Members attending the AGM through VC/OAVM will be counted for the purpose of reckoning the quorum under Section 103 of the Companies Act, 2013.
- 6. Registration of email ID and Bank Account details:

In case the shareholder's email ID is already registered with the Company/its "RTA"/ Depositories, login details for e-voting are being sent on the registered email address.

In case the shareholder has not registered his/her/their email addresses with the Company/its RTA/ Depositories and/ or not updated the Bank Account mandate for receipt of dividend, the following instructions are to be followed:

a. Kindly login to the website of our RTA, Link Intime India Private Ltd., <u>www.linkintime.co.in</u> under Investor Services

> Email/Bank detail Registration - fill in the details and upload the required documents and submit. OR

b. In the case of Shares held in Demat mode:

The shareholder may please contact the Depository Participant ("DP") and register the email address and bank account details in the demat account as per the process followed and advised by the DP.

7. In line with the Ministry of Corporate Affairs (MCA) Circulars, the Notice calling the AGM along with Annual Report 2022-23 is being sent through electronic mode to those Members whose email addresses are registered with the Company/ RTA/ Depositories. Members may note that Notice and Annual Report 2022-23 has been uploaded on the website of the Company at <u>www.industrialprudential.com</u>. The Notice can also be accessed from the website of BSE Limited at <u>www.bseindia.com</u>. The AGM Notice is

also available on the website of Link Intime India Private Limited at <u>https://instavote.linkintime.co.in/</u> (agency for providing the Remote e-Voting facility). The Company has published a public notice by way of advertisement given details of AGM for information to the members. The Register of Members and the Share Transfer Books of the Company will remain closed from Friday, 18<sup>th</sup> August, 2023 to Thursday, 24<sup>th</sup> August, 2023 (both days inclusive).

- 8. If dividend as recommended by the Board of Directors is approved at the Annual General Meeting, payment of such dividend will be made on or after 4<sup>th</sup> September, 2023 as under:
  - (i) All Beneficial Owners in respect of shares held in dematerialized form as per the data made available by the National Securities Depository Limited (NSDL) and the Central Depository Services (India) Limited (CDSL) as at the close of business hours on 17<sup>th</sup> August,2023;
  - (ii) To all Members in respect of shares held in physical form after giving effect to valid transfers in respect of transfer requests lodged with the Company on or before the close of business hours on 17<sup>th</sup> August, 2023;
- 9. Pursuant to section 124 of the Act (as notified on the 7<sup>th</sup> September, 2016), and Investor Education and Protection Fund Authority (Accounting, Audit, Transfer and Refund) Rules, 2016, all shares on which dividend has not been paid or claimed for seven consecutive years or more, shall be transferred to an IEPF Account established by the Central Government, within thirty days of such shares becoming due for transfer to the Fund. The Members whose shares/ unclaimed dividend have been transferred to the Fund may claim the shares or apply for refund by making an application to IEPF Authority in Form IEPF 5 (available on www.iepf.gov.in) along with requisite fee as decided by the Authority from time to time.
- 10. Pursuant to the provisions of section 205C of the Companies Act, 1956 and section 125 of the Companies Act 2013 (with effect from 7<sup>th</sup> September, 2016), the Company has transferred the unpaid or unclaimed dividend amount for the financial year ended 31<sup>st</sup> March, 2015 to the Investor Education and Protection Fund (IEPF) established by the Central Government. Pursuant to the provisions of Investor Education and Protection Fund (Uploading of Information regarding unpaid and unclaimed amounts lying with Companies) Rules, 2012, the Company is in the process of uploading the details of unpaid and unclaimed amounts lying with the Company on the 31<sup>st</sup> March, 2023 on the website of the Company (www. industrialprudential.com), as also on the website of the Ministry of Corporate Affairs (www.mca.gov.in).

| Sl. No. | Financial Year ended | Date of AGM | Due for transfer on |
|---------|----------------------|-------------|---------------------|
| 1       | 31/03/2016           | 08/07/2016  | 13/09/2023          |
| 2       | 31/03/2017           | 01/08/2017  | 06/10/2024          |
| 3       | 31/03/2018           | 03/08/2018  | 08/10/2025          |
| 4       | 31/03/2019           | 02/08/2019  | 07/10/2026          |
| 5       | 31/03/2020           | 25/09/2020  | 01/12/2027          |
| 6       | 31/03/2021           | 13/08/2021  | 18/10/2028          |
| 7       | 31/03/2022           | 05/08/2022  | 11/10/2029          |

11. Other unpaid dividends that are due for transfer are detailed below:

12. SEBI has mandated the submission of Permanent Account Number (PAN) by every participant in securities market. Members holding shares in electronic form are, therefore, requested to submit their PAN to the Depository Participants with whom they maintain their demat accounts. Members holding shares in physical mode should submit their PAN to the Company/Registrar and Transfer Agent, Link Intime India Pvt. Ltd. (Link Intime).

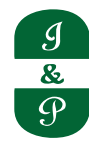

- 13. Members who have not yet encashed their dividend warrant(s) for the financial year ended 31<sup>st</sup> March, 2016 onwards, are requested to make their claims to the Company accordingly, without any delay.
- 14. Members holding shares in dematerialized form are requested to intimate all changes pertaining to their bank details, National Electronic Clearing Service (NECS), Electronic Clearing Service (ECS), mandates, nominations, power of attorney, change of address, change of name, e-mail address, contact numbers, etc., to their Depository Participant (DP). Changes intimated to the DP will then be automatically reflected in the Company's records which will help the Company and Link Intime to provide efficient and better services. Members holding shares in physical form are also requested to intimate such changes to Link Intime.
- 15. Members holding shares in physical mode are requested to consider converting their holding to dematerialized form to eliminate all risks associated with physical shares. Members can contact the Company or Link Intime for assistance in this regard.
- 16. Members holding shares in physical mode in identical order of names in more than one folio are requested to send to the Company or Link Intime, the details of such folios together with the share certificates for consolidating their holding in one folio. A consolidated share certificate will be returned to such Members after making requisite changes thereon.
- 17. In case of joint holders attending the meeting, the Member whose name appears as the first holder in the order of names as per the Register of Members of the Company will be entitled to vote.
- 18. Members seeking any information with regard to the Accounts are requested to write to the Company at an early date, so as to enable the Management to keep the information ready at the meeting.
- 19. Remote e-voting:

Pursuant to section 108 of the Companies Act, 2013 read with Rule 20 of the Companies (Management and Administration) Rules, 2014, as amended from time to time and in compliance with the provisions of Regulation 44 of LODR the Company is pleased to provide shareholders facility to exercise their right to vote by electronic means.

- a. The facility of casting the votes by the shareholders using an electronic voting system from a place other than venue of the 107th AGM ("remote e-voting") will be provided by Link Intime Pvt. Ltd.
- b. The facility for voting, through electronic voting system shall also be made available at the venue of the 107th AGM. The members attending the meeting, who have not already cast their vote through remote e-voting shall be able to exercise their voting rights at the meeting. The members who have already cast their vote through remote e-voting may attend the meeting but shall not be entitled to cast their vote again at the 107th AGM.
- c. The Company has appointed Mr. Mayur Mehta, Practicing Company Secretary as the Scrutinizer for conducting the remote e-voting and the voting process at the 107th AGM in a fair and transparent manner. Scrutinizer will submit his report to the Chairman of the meeting not later than 26<sup>th</sup> August 2023. The result with the Scrutinizer's Report will be announced and displayed at the Registered Office.

The said result would be available on the website of the Company <u>www.industrialprudential.com</u> and of Link Intime. The same would be uploaded on the website of BSE in accordance with the LODR.

d. The Notice of the 107th AGM inter alia indicating the process and manner of e-Voting can be downloaded from <a href="https://instavote.linkintime.co.in">https://instavote.linkintime.co.in</a>.

- e. The voting period begins on 21<sup>st</sup> August, 2023 at 9.00 a.m. and ends on 23<sup>rd</sup> August, 2023 at 5.00 p.m. During this period shareholders of the Company, holding shares either in physical form or in dematerialized form, as on the cut-off date i.e. 17<sup>th</sup> August, 2023 may cast their vote electronically. The e-voting module shall be disabled by Instavote for voting after 5.00 p.m. on 23<sup>rd</sup> August, 2023.
- f. The voting rights of the shareholders shall be in proportion to their share in the paid-up equity share capital of the Company as on cut-off date i.e. 17<sup>th</sup> August,2023.

# 20. Remote e-Voting Instructions for shareholders:

As per the SEBI circular dated December 9, 2020, individual shareholders holding securities in demat mode can register directly with the depository or will have the option of accessing various ESP portals directly from their demat accounts.

# I. Login method for Individual shareholders holding securities in demat mode is given below:

- 1. Individual Shareholders holding securities in demat mode with NSDL
  - i. Existing IDeAS user can visit the e-Services website of NSDL viz... <u>https://eservices.nsdl.com</u> either on a personal computer or on a mobile. On the e-Services home page click on the "Beneficial Owner" icon under "Login"" which is available under 'IDeAS' section, this will prompt you to enter your existing User ID and Password. After successful authentication, you will be able to see e-Voting services under Value added services. Click on "Access to e-Voting" under e-Voting services and you will be able to see e-Voting page. Click on company name or e-Voting service provider name i.e. LINKINTIME and you will be re-directed to "InstaVote" website for casting your vote during the remote e-Voting period.
  - ii. If you are not registered for IDeAS e-Services, option to register is available at <u>https://eservices.nsdl.com</u> <u>nsdl.com</u> Select "Register Online for IDeAS Portal" or click at <u>https://eservices.nsdl.com/</u> <u>SecureWeb/IdeasDirectReg.jsp</u>
  - iii. Visit the e-Voting website of NSDL. Open web browser by typing the following <u>URL: https://www.evoting.nsdl.com/</u> either on a personal computer or on a mobile. Once the home page of e-Voting system is launched, click on the icon "Login" which is available under 'Shareholder/ Member' section. A new screen will open. You will have to enter your User ID (i.e. your sixteen-digit demat account number hold with NSDL), Password/OTP and a Verification Code as shown on the screen. After successful authentication, you will be redirected to NSDL Depository site wherein you can see e-Voting page. Click on company name or e-Voting service provider name i.e. LINKINTIME and you will be redirected to "InstaVote" website for casting your vote during the remote e-Voting period.
- 2. Individual Shareholders holding securities in demat mode with CDSL
  - i. Users who have opted for CDSL Easi / Easiest facility, can login through their existing user id and password. The option will be made available to reach e-Voting page without any further authentication. The users to login Easi / Easiest are requested to visit CDSL website <u>www.</u> <u>cdslindia.com</u> and click on login icon & New System Myeasi Tab and then use your existing my easi username & password.
  - ii. After successful login the Easi / Easiest user will be able to see the e-Voting option for eligible companies where the evoting is in progress as per the information provided by the company. On clicking the evoting option, the user will be able to see e-Voting page of the e-Voting service provider i.e. LINKINTIME for casting your vote during the remote e-Voting period or joining virtual meeting & voting during the meeting. Additionally, there are also links provided to

access the system of all e-Voting Service Providers, so that the user can visit the e-Voting service providers' website directly.

- iii. If the user is not registered for Easi/Easiest, the option to register is available at CDSL website <u>www.cdslindia.com</u> and click on login & New System Myeasi Tab and then click on registration option.
- iv. Alternatively, the user can directly access the e-Voting page by providing Demat Account Number and PAN No. from a e-Voting link available on <u>www.cdslindia.com</u> home page. The system will authenticate the user by sending OTP on registered Mobile & Email as recorded in the Demat Account. After successful authentication, the user will be able to see the e-Voting option where the evoting is in progress and also able to directly access the system of all e-Voting Service Providers.
- 3. Individual Shareholders (holding securities in demat mode) login through their depository participants

You can also login using the login credentials of your demat account through your Depository Participant registered with NSDL/CDSL for e-Voting facility. After Successful login, you will be able to see e-Voting option. Once you click on e-Voting option, you will be redirected to NSDL/CDSL Depository site after successful authentication, wherein you can see e-Voting feature. Click on the company name or e-Voting service provider name i.e. LinkIntime and you will be redirected to e-Voting service provider website for casting your vote during the remote e-Voting period.

# II. Login method for Individual shareholders holding securities in physical form/ Non-Individual Shareholders holding securities in demat mode is given below:

Individual Shareholders of the company, holding shares in physical form / Non-Individual Shareholders holding securities in demat mode as on the cut-off date for e-voting may register for e-Voting facility of Link Intime as under:

- 1. Open the internet browser and launch the URL: https://instavote.linkintime.co.in
- 2. Click on "Sign Up" under 'SHARE HOLDER' tab and register with your following details: -

#### A. User ID:

Shareholders holding shares in physical form shall provide Event No + Folio Number registered with the Company. Shareholders holding shares in NSDL demat account shall provide 8 Character DP ID followed by 8 Digit Client ID; Shareholders holding shares in CDSL demat account shall provide 16 Digit Beneficiary ID.

- **B. PAN:** Enter your 10-digit Permanent Account Number (PAN) (Shareholders who have not updated their PAN with the Depository Participant (DP)/ Company shall use the sequence number provided to you, if applicable.
- C. **DOB/DOI:** Enter the Date of Birth (DOB) / Date of Incorporation (DOI) (As recorded with your DP / Company in DD/MM/YYYY format)
- **D. Bank Account Number:** Enter your Bank Account Number (last four digits), as recorded with your DP/Company.

*Shareholders holding shares in physical form but have not recorded 'C' and 'D', shall provide their Folio number in 'D' above* 

Shareholders holding shares in NSDL form, shall provide 'D' above

& P Set the password of your choice (The password should contain minimum 8 characters, at least one special Character (@!#\$&\*), at least one numeral, at least one alphabet and at least one capital letter).

Click "confirm" (Your password is now generated).

- 3. Click on 'Login' under 'SHARE HOLDER' tab.
- 4. Enter your User ID, Password and Image Verification (CAPTCHA) Code and click on 'Submit'.

# III. Cast your vote electronically:

- 1. After successful login, you will be able to see the notification for e-voting. Select 'View' icon.
- 2. E-voting page will appear.
- 3. Refer the Resolution description and cast your vote by selecting your desired option 'Favour / Against' (If you wish to view the entire Resolution details, click on the 'View Resolution' file link).
- 4. After selecting the desired option i.e. Favour / Against, click on 'Submit'. A confirmation box will be displayed. If you wish to confirm your vote, click on 'Yes', else to change your vote, click on 'No' and accordingly modify your vote.

# IV. Guidelines for Institutional shareholders:

Institutional shareholders (i.e. other than Individuals, HUF, NRI etc.) and Custodians are required to log on the e-voting system of LIIPL at <a href="https://instavote.linkintime.co.in">https://instavote.linkintime.co.in</a> and register themselves as 'Custodian / Mutual Fund / Corporate Body'. They are also required to upload a scanned certified true copy of the board resolution /authority letter/power of attorney etc. together with attested specimen signature of the duly authorised representative(s) in PDF format in the 'Custodian / Mutual Fund / Corporate Body' login for the Scrutinizer to verify the same.

#### V. Helpdesk for Individual Shareholders holding securities in physical mode/ Institutional shareholders:

Shareholders facing any technical issue in login may contact Link Intime INSTAVOTE helpdesk by sending a request at <u>enotices@linkintime.co.in</u> or contact on: - Tel: 022 – 4918 6000.

#### VI. Helpdesk for Individual Shareholders holding securities in demat mode:

Individual Shareholders holding securities in demat mode may contact the respective helpdesk for any technical issues related to login through Depository i.e. NSDL and CDSL.

| Login type                                                               | Helpdesk details                                                                                                    |  |
|--------------------------------------------------------------------------|----------------------------------------------------------------------------------------------------|--|
| Individual Shareholders holding<br>securities in demat mode with<br>NSDL | Members facing any technical issue in login can contact NSDL<br>helpdesk by sending a request at evoting@nsdl.co.in or call at :<br>022 - 4886 7000 and 022 - 2499 7000 |  |
| Individual Shareholders holding<br>securities in demat mode with<br>CDSL | Members facing any technical issue in login can contact CDSL helpdesk by sending a request at helpdesk.evoting@cdslindia.com or contact at toll free no. 1800 22 55 33  |  |

# VII. Individual Shareholders holding securities in Physical mode has forgotten the password:

If an Individual Shareholders holding securities in Physical mode has forgotten the USER ID [Login ID] or Password or both then the shareholder can use the "Forgot Password" option available on the e-Voting website of Link Intime: <u>https://instavote.linkintime.co.in</u>

- Click on 'Login' under 'SHARE HOLDER' tab and further Click 'forgot password?'
- Enter User ID, select Mode and Enter Image Verification code (CAPTCHA). Click on "SUBMIT".

In case shareholders is having valid email address, Password will be sent to his / her registered e-mail address. Shareholders can set the password of his/her choice by providing the information about the particulars of the Security Question and Answer, PAN, DOB/DOI, Bank Account Number (last four digits) etc. as mentioned above. The password should contain minimum 8 characters, at least one special character (@!#\$&\*), at least one numeral, at least one alphabet and at least one capital letter.

<u>User ID for Shareholders holding shares in Physical Form (i.e. Share Certificate)</u>: Your User ID is Event No + Folio Number registered with the Company

# VIII. Individual Shareholders holding securities in demat mode with NSDL/ CDSL has forgotten the password:

Shareholders who are unable to retrieve User ID/ Password are advised to use Forget User ID and Forget Password option available at abovementioned depository/ depository participants website.

- i. It is strongly recommended not to share your password with any other person and take utmost care to keep your password confidential.
- ii. For shareholders/ members holding shares in physical form, the details can be used only for voting on the resolutions contained in this Notice.
- iii. During the voting period, shareholders/ members can login any number of time till they have voted on the resolution(s) for a particular "Event".

#### IX. Instructions for Members to attend the AGM through (VC/OAVM) :

Members are entitled to attend the AGM through VC/OAVM provided by RTA, Link Intime Pvt. Ltd., by following the below mentioned process:

- i. Facility for joining the AGM through VC/OAVM shall open 15 minutes before the time scheduled for the AGM and shall be kept open till the expiry of 15 minutes after the scheduled time on first-come-first basis.
- ii. Members with >2% shareholding, Promoters, Institutional Investors, Directors, KMPs, Chair Persons of Audit Committee, Nomination and Remuneration Committee, Stakeholders Relationship Committee and Auditors etc. may be allowed to the meeting without restrictions of first-come-first serve basis.
- iii. Members will be provided with Insta Meet facility wherein they shall register their details and attend the AGM as under:
- 1. Open the internet browser and launch the URL: <u>https://instameet.linkintime.co.in</u> & Click on **"Login"**.
- 2. Select the "Company" and 'Event Date' and register with your following details: -
  - A. Demat Account No. or Folio No: Enter your 16 digit Demat Account No. or Folio No
  - Shareholders/ members holding shares in CDSL demat account shall provide 16 Digit Beneficiary ID
  - Shareholders/ members holding shares in NSDL demat account shall provide 8 Character DP ID followed by 8 Digit Client ID
  - Shareholders/ members holding shares in **physical form shall provide** Folio Number registered with the Company

& P

- **B. PAN**: Enter your 10-digit Permanent Account Number (PAN) (Members who have not updated their PAN with the Depository Participant (DP)/ Company shall use the sequence number provided to you, if applicable.
- C. Mobile No.: Enter your mobile number.
- D. Email ID: Enter your email id, as recorded with your DP/Company.
- 3. Click "Go to Meeting" (You are now registered for InstaMeet and your attendance is marked for the meeting).

(Note: Members are encouraged to join the Meeting through Tablets/Laptops connected through broadband for better experience. Members are required to use Internet with a good speed (preferably 2 MBPS download stream) to avoid any disturbance during the meeting).

- X. <u>Instructions for Shareholders/ Members to Speak during the Annual General Meeting through</u> <u>InstaMeet:</u>
- i. Members who would like to express their views/ask questions during the meeting may register themselves as a speaker by sending their request on or before 22<sup>nd</sup> August, 2023, mentioning their name, demat account number/folio number, e-mail ID, mobile number, questions to ask, if any, at: <u>enotices@linkintime.co.in</u> and <u>contact@industrialprudential.com</u>
- ii. Only those Members who have registered themselves as a speaker will be allowed to express their views/ ask questions during the meeting.
- iii. Members will get confirmation on first cum first basis. First 10 Speakers registered with the Company will only be allowed to speak at the AGM for a duration upto 3 minutes each.
- iv. Members will receive "speaking serial number" once they mark attendance for the meeting.
- v. Members are requested to speak only when moderator of the meeting/ management will announce the name and serial number for speaking.
- vi. Please remember your speaking serial number and start your conversation with panelist by switching on video mode and audio of your device.
- vii. Please note that the Company reserves the right to restrict the number of questions and number of speakers, depending upon availability of time as appropriate for smooth conduct of the AGM.

The Members who do not wish to speak during the AGM but have queries may send their queries in advance on or before 22<sup>nd</sup> August, 2023 mentioning their name, demat account number/folio number, e-mail ID, mobile number at: <u>contact@industrialprudential.com</u> These queries will be replied by the Company suitably by e-mail.

For a smooth experience of viewing the AGM proceedings of Link Intime India Pvt. Ltd. InstaMEET, shareholders/ members who are registered as speakers for the event are requested to download and install the Webex application in advance. Please download and install the Webex application by clicking on the link <u>https://www.webex.com/downloads.html/</u>

In case shareholders/members have any queries regarding login, they may send an e-mail to instameet@ linkintime.co.in or call on Tel: 022-49186175.

Shareholders are requested to speak only when moderator of the meeting/ management will announce the name and serial number for speaking.

- XI. <u>Instructions for Shareholders/ Members to Vote during the Annual General Meeting through</u> <u>InstaMeet:</u>
- (a) Only those Members, who are present in the AGM through VC/OAVM facility and have not cast their vote on the Resolutions through remote e-voting and are otherwise not barred from doing so, shall be eligible to vote through e-voting system available during the AGM.

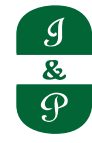

- (b) If any Votes are cast by the Members through the e-voting available during the AGM and if the same Members have not participated in the meeting through VC/OAVM facility, then the votes cast by such Members shall be considered invalid as the facility of e-voting during the meeting is available only to the Members attending the meeting.
- (c) Members who have voted through remote e-voting will be eligible to attend the AGM. However, they will not be eligible to vote at the AGM. Once the electronic voting is activated by the scrutinizer/ moderator during the AGM, the Members who have not exercised their vote through the remote e-voting can cast the vote as under:

Once the electronic voting is activated by the scrutinizer during the meeting, shareholders/ members who have not exercised their vote through the remote e-voting can cast the vote as under:

- i. On the Shareholders VC page, click on the link for e-Voting "Cast your vote"
- ii. Enter your 16 digit Demat Account No. / Folio No. and OTP (received on the registered mobile number/ registered email Id) received during registration for InstaMEET and click on 'Submit'.
- iii. After successful login, you will see "Resolution Description" and against the same the option "Favour/ Against" for voting.
- iv. Cast your vote by selecting appropriate option i.e. "Favour/Against" as desired. Enter the number of shares (which represents no. of votes) as on the cut-off date under 'Favour/Against'.
- v. After selecting the appropriate option i.e. Favour/Against as desired and you have decided to vote, click on "Save". A confirmation box will be displayed. If you wish to confirm your vote, click on "Confirm", else to change your vote, click on "Back" and accordingly modify your vote.
- vi. Once you confirm your vote on the resolution, you will not be allowed to modify or change your vote subsequently.

Note:

- (a) Shareholders/ Members, who will be present in the Annual General Meeting through InstaMeet facility and have not casted their vote on the Resolutions through remote e-Voting and are otherwise not barred from doing so, shall be eligible to vote through e-Voting facility during the meeting.
- (b) Shareholders/ Members who have voted through Remote e-Voting prior to the Annual General Meeting will be eligible to attend/ participate in the Annual General Meeting through InstaMeet. However, they will not be eligible to vote again during the meeting.
- (c) Shareholders/ Members are encouraged to join the Meeting through Tablets/ Laptops connected through broadband for better experience.
- (d) Shareholders/ Members are required to use Internet with a good speed (preferably 2 MBPS download stream) to avoid any disturbance during the meeting.

Please note that Shareholders/ Members connecting from Mobile Devices or Tablets or through Laptops connecting via Mobile Hotspot may experience Audio/Visual loss due to fluctuation in their network. It is therefore recommended to use stable Wi-FI or LAN connection to mitigate any kind of aforesaid glitches.

In case shareholders/ members have any queries regarding login/ e-voting, they may send an email to instameet@linkintime.co.in or contact on: - Tel: 022-49186175.

#### Annexure

#### Guidelines to attend the AGM proceedings of Link Intime India Pvt. Ltd.: InstaMEET

For a smooth experience of viewing the AGM proceedings of Link Intime India Pvt. Ltd. InstaMEET, shareholders/ members who are registered as speakers for the event are requested to download and install the Webex application in advance by following the instructions as under:

a) Please download and install the Webex application by clicking on the link <u>https://www.webex.com/</u><u>downloads.html/</u>

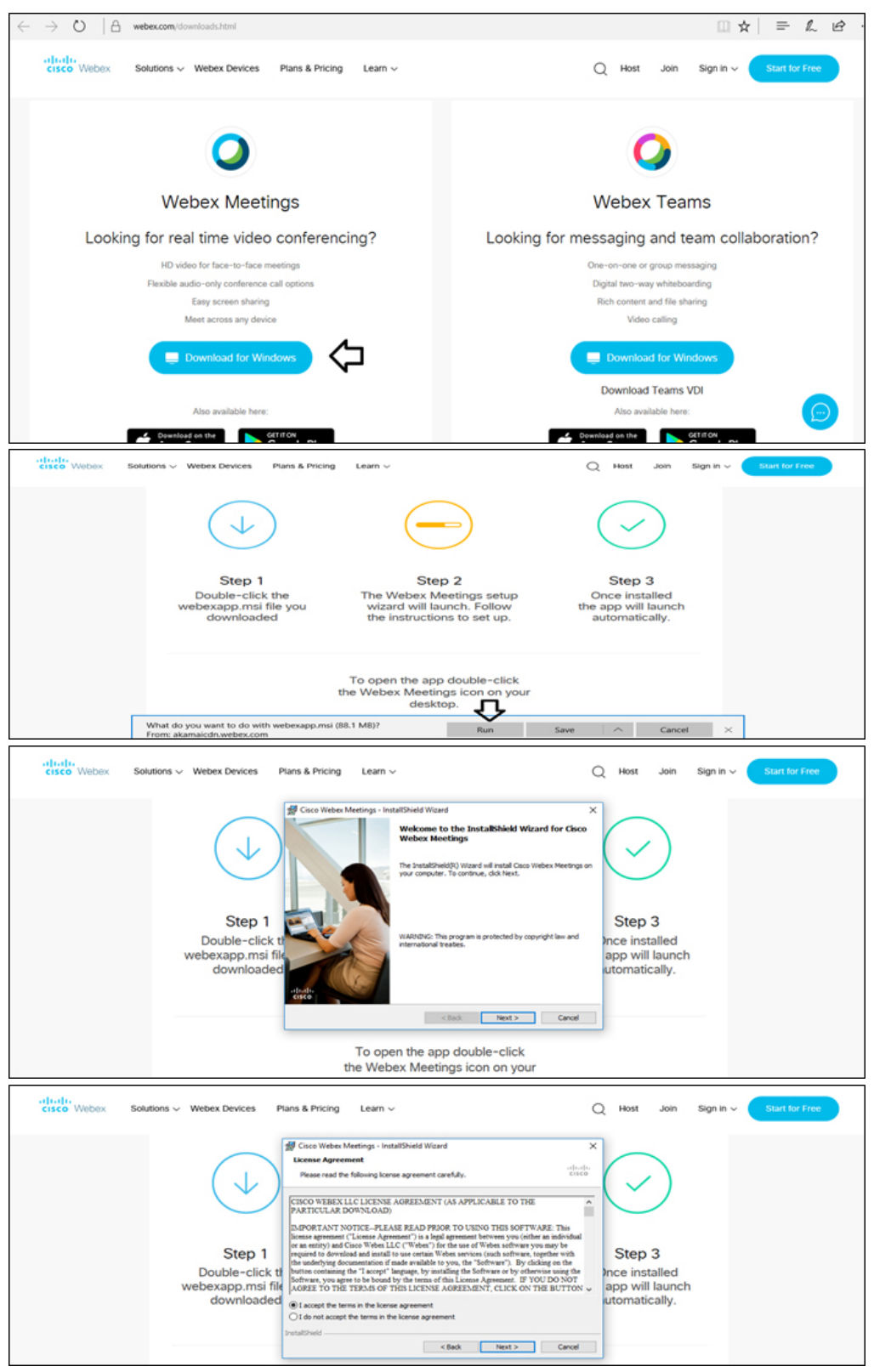

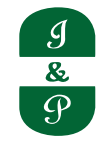

| cisco Webex Solutions ~ Webex Devices Pl                    | ans & Pricing Learn ~ C                                                                                                    | Host Join Sign in V Start for Free                           |
|-------------------------------------------------------------|----------------------------------------------------------------------------------------------------|--------------------------------------------------------------|
| ( <b>1</b> )                                                | Circo Webes Meetings - InstallShield Wizard X Ready to Install the Program The ward is ready to begin installation. Cick basel to begin the installation. The value to begin the installation. Thy as wall to begin the installation. Thy as wall to begin the installation. | $\bigcirc$                                                   |
| Step 1<br>Double-click ti<br>webexapp.msi fil<br>downloaded | Sensibled Z Bob Material                                                                                                    | Step 3<br>Ince installed<br>app will launch<br>utomatically. |

or

b) If you do not want to download and install the Webex application, you may join the meeting by following the process mentioned as under:

| Step 1 | Enter your First Name, Last Name and Email ID and click on Join Now.                                                                             |  |
|--------|----------------------------------------------------------------------------------------------------|--|
| 1 (A)  | If you have already installed the Webex application on your device, join the meeting by clicking on Join Now                                     |  |
| 1 (B)  | If Webex application is not installed, a new page will appear giving you an option to either Add Webex to chrome or Run a temporary application. |  |
|        | Click on Run a temporary application, an exe file will be downloaded. Click on this exe file to run the application                              |  |
|        | and join the meeting by clicking on Join Now                                                                                                    |  |

| cisco Webex                                                                                                    |   |                                                           |         |
|----------------------------------------------------------------------------------------------------|---|-----------------------------------------------------------|---------|
| Event Information:                                                                                                    |   | Equilib : M                                               |         |
| Event status:<br>Date and time:                                                                                           |   | Join Event Now                                            |         |
| oure and onne.                                                                                                    |   | You cannot join the event now because it has not started. |         |
| Duration:                                                                                                    |   | First name:                                               | . First |
| Description:                                                                                                    |   | Last name: name, Last na                                  | ame and |
|                                                                                                    |   | Email address:                                            | 5       |
| By joining this event, you are accepting the Cisco Webex <u>Terms of Service</u> and <u>Privacy</u><br><u>Statement</u> . |   | Event password:                                           |         |
|                                                                                                    |   |                                                           |         |
|                                                                                                    | - | If you are the host, start your event-                    |         |

# 21. Instructions for Income Tax compliances with respect to dividend:

The Finance Act, 2020 has abolished dividend distribution tax (DDT). Accordingly, effective from 1st April, 2020, dividend income will be taxable in the hands of shareholders. Therefore, the Company is required to deduct tax at source (TDS) at the rates applicable on the amount distributed to the shareholders, if approved at the Annual General Meeting (AGM). The forms for tax exemption can be downloaded from Company's website and Link Intime's website. The url for the same is: <u>https://linkintime.co.in/formsreg/submission-of-form-15g-15h.html</u>; which can be submitted by the members on or before 17.08.2023 in order to determine and deduct appropriate TDS / Withholding Tax.

In terms of the MCA and SEBI circular, in case the Company is unable to pay the dividend to any shareholder by electronic mode due to non-availability of the details of their bank account, the Company will despatch the Dividend Warrants/Demand Drafts to such share holders by post.

# Annexure to the Notice of 107th Annual General Meeting

| Sl. No | Particulars                                        | Details                                                 |
|--------|----------------------------------------------------|---------------------------------------------------------|
| 1      | Name                                               | Mr. Varun Swarup                                        |
| 2      | Directors Identification Number (DIN)              | 02435858                                                |
| 3      | Date of Birth                                      | 13/10/1983                                              |
| 4      | Date of appointment                                | 7th November 2017                                       |
| 5      | Qualifications                                     | Mechanical Engineering from<br>Stanford University, USA |
| 6      | Expertise in specific functional areas             | Marketing and Planning                                  |
|        |                                                    | Senior Manager experience                               |
|        |                                                    | Finance                                                 |
|        |                                                    | Corporate Governance                                    |
|        |                                                    | Business Management                                     |
|        |                                                    | Risk Management                                         |
| 7      | Directorships held in other companies              | Melvin Powell Vanaspati                                 |
|        |                                                    | Engineering Industries Limited,                         |
|        |                                                    | Paharpur Builders Pvt Ltd                               |
|        | Memberships/ Chairmanships of committees (includes |                                                         |
| 8      | only Audit Committees and Shareholders/ Investor   | NIL                                                     |
|        | Grievance Committee                                |                                                         |
| 9      | Number of Shares held in the Company               | NIL                                                     |

Mr. Varun Swarup (DIN 02435858)

For and on behalf of the Board of Directors

Industrial And Prudential Investment Company Limited

Shilpishree Choudhary Company Secretary

Registered Office: 8/1/B, Diamond Harbour Road, Kolkata- 700027 CIN: L65990WB1913PLC218486 Email: <u>contact@industrialprudential.com</u> Website: <u>www.industrialprudential.com</u>

Date: 18<sup>th</sup> May, 2023 Place: Kolkata